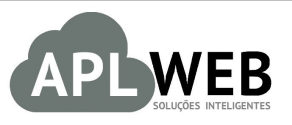

# PROCEDIMENTO OPERACIONAL PADRÃO - POP

| Gestor                            |                                                  |                        |            |  |  |  |
|-----------------------------------|--------------------------------------------------|------------------------|------------|--|--|--|
| Procedimento                      | Criando uma ordem de tingimento e beneficiamento |                        |            |  |  |  |
| MÓDULO/MENU PRODUTOS/SERVIÇOS     |                                                  | Data de Publicação 12/ |            |  |  |  |
| SISTEMA APLWEB<br>DEPARTAMENTO(S) | PRODUCÃO                                         | Data da Revisão        | 12/01/2019 |  |  |  |
| APLWEB SOLUÇÕES                   | INTELIGENTES                                     | Versão do Documento Nº | 1.0        |  |  |  |

#### 1. Descrição

Este Procedimento Operacional Padrão define as etapas necessárias de como criar uma nova ordem de tingimento e beneficiamento.

#### 2. Responsáveis:

Relacionar abaixo as pessoas que detém papel primário no POP, dentro da ordem em que a atividade é executada, preferencialmente incluir dados de contato como e-mail e telefone.

## a. LISTA DE CONTATOS:

| Nº | Nome        | Telefone | e-mail |
|----|-------------|----------|--------|
| 1  | Titular:    |          |        |
| T  | Substituto: |          |        |
| 2  | Titular:    |          |        |
| 2  | Substituto: |          |        |

#### 3. Requisitos:

É necessário está conectado com um usuário e senha que tenha permissão para acessar as opções abaixo descritas.

#### 4. Atividades:

O assunto será dividido em 2 tópicos: (I)Criando uma ordem de tingimento , (II)Criando uma ordem de beneficiamento e (III) Visualizando totais peça a peça.

#### I.Criando uma ordem de tingimento

Passo 1. No menu do topo clique na opção Produtos/Serviços.

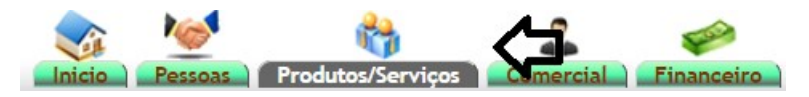

Passo 2. No menu lateral "Cores", clique em "Ordem de tingimento".

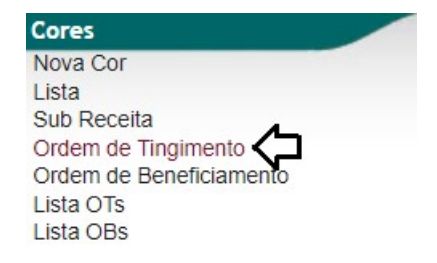

**Passo 3.** Em seguida, aparecerá um formulário para criação da ordem. Preencha-o e clique em "Criar ordem de tingimento".

| 📁 Criar Ord      | em de Tingimento                                          |
|------------------|-----------------------------------------------------------|
|                  |                                                           |
|                  | Informações iniciais para criação da Ordem de Tingimento  |
| Cliente          | A. I. DA COSTA - ME 🚺 - [Campo obrígatório]               |
| Estoque          | NEW LAV  • [Campo obrigatório]                            |
| Data emissão     | 03/02/2019                                                |
| Data previsão    | 18/02/2019 📃 Agora - [Campo obrigatório]                  |
| Observação       | TESTE PARA DEMONSTRACAO                                   |
|                  |                                                           |
|                  |                                                           |
|                  |                                                           |
| 0.00 0.000       | informações do primeiro Artigo da Ordem de Tingimento     |
| Artigo Principal | 11302C000-000KG - MALHA POWER 170GR - [Campo obrigatório] |
| Nota fiscal      | 12345                                                     |
| Peso Rolo (g)    | 20000                                                     |
| Quantidade       | 200 - [Campo obrigatório]                                 |
| Rolos            | 10 - [Campo obrigatório]                                  |
|                  | Criar Ordem de Tingimento                                 |

#### **Detalhamento do formulário**

Cliente: O cliente que está solicitando o tingimento. Estoque: Estoque de onde irão sair os produtos; Data da emissão: Data da emissao da ordem; Data previsão: Data da conclusao da ordem; Observação: Campo para adicionar alguma nota, caso necessario. Artigo principal: Artigo que será tingido nessa ordem; Nota fiscal: Nota recebida do cliente com os produtos para tingimento; Peso Rolo: Peso do rolo a ser tingido; Quantidade: Rolos: Numero de rolos a serem tingidos.

| DOD NO. | 1901.0105 | Titulo: | Criando uma nova ordem de tingimento e | Versão: | 1.0 |
|---------|-----------|---------|----------------------------------------|---------|-----|
| FOP Nº: |           |         | beneficiamento                         |         |     |

**Passo 4.** Após a criação da ordem, termine de incluir os itens no campo "Produto". Por fim, clique em "Adicionar" para que o produto seja adicionado.

| Ref.          | OT000024                        |          |    |  |   |           |          |          |
|---------------|---------------------------------|----------|----|--|---|-----------|----------|----------|
| Data emissão  | 12/01/2019 Agora                |          |    |  |   |           |          |          |
| Data previsão | 12/01/2019 Agora                |          |    |  |   |           |          |          |
| Cliente       | A. I. DA COSTA - ME             |          |    |  |   |           |          |          |
| Estoque       | NEW LAV                         |          |    |  |   |           |          |          |
| Produto       | 53 -                            |          |    |  |   |           |          |          |
| Nota Fiscal   | 12345                           |          |    |  |   |           |          |          |
| Observação    | TESTE PARA DEMONSTRA            |          |    |  |   |           |          |          |
| Situação      | Rascunho                        |          |    |  |   |           |          |          |
|               |                                 |          | _  |  | - | Confirmar | Imprimir | Eliminar |
|               |                                 |          |    |  |   |           |          |          |
| Micion        | ar itens à ordem de tingimento: | OT000024 | 45 |  | - |           |          |          |

# **OBS:** Você poderá eliminar o produto sempre que quiser. Basta clicar no ícone **.**..

| Produto                                                          | Qtde      | Rolos |              |
|------------------------------------------------------------------|-----------|-------|--------------|
| 9 11302C000-000KG - MALHA POWER 170GR - MALHA 100% ALGODAO 170GR | 100       | 5     | <b>□</b> > 1 |
|                                                                  | Total 100 | 5     |              |

#### Passo 5. Para finalizar a ordem de tingimento, clique em "Confirmar".

Editando Ordem de Tingimento OT000024

| Ref.                                            | ef. OT000024                   |                    |  |  |  |  |  |  |  |  |
|-------------------------------------------------|--------------------------------|--------------------|--|--|--|--|--|--|--|--|
| Data emiss                                      | ata emissão 12/01/2019 🖂 Agora | 12/01/2019 Agora   |  |  |  |  |  |  |  |  |
| Data previs                                     | ata previsão 12/01/2019 Agora  | 12/01/2019 📄 Agora |  |  |  |  |  |  |  |  |
| Cliente                                         | iente A. I. DA COSTA - ME      |                    |  |  |  |  |  |  |  |  |
| Estoque                                         | stoque NEW LAV                 |                    |  |  |  |  |  |  |  |  |
| Produto                                         | roduto 53 -                    |                    |  |  |  |  |  |  |  |  |
| Nota Fiscal                                     | ota Fiscal 12345               |                    |  |  |  |  |  |  |  |  |
| Observaçã                                       | bservação TESTE PARA DEMONSTRA |                    |  |  |  |  |  |  |  |  |
| Situação                                        | tuação 💿 Rascunho              |                    |  |  |  |  |  |  |  |  |
| Adicionar itens à ordem de tingimento: OT000024 |                                |                    |  |  |  |  |  |  |  |  |
| Produto:                                        | oduto: Qtde.: Rolos:           | Adicionar          |  |  |  |  |  |  |  |  |

| Produto |                                                     |       |  |      | Qtde | Rolos |   |
|---------|-----------------------------------------------------|-------|--|------|------|-------|---|
| 113020  | C000-000KG - MALHA POWER 170GR - MALHA 100% ALGODAO | 170GR |  |      | 100  | 5     | 1 |
|         |                                                     |       |  | Tota | 100  | 5     |   |

| POP Nº: | 1901 |
|---------|------|
|---------|------|

Você poderá imprimir a ordem de tingimento sempre que necessario clicando em "Imprimir". Observe:

|   | G | M | Г | EX            |  |
|---|---|---|---|---------------|--|
| - | _ |   | - | ADJUTTLE TOTA |  |

| Nº DA OT:        | ОТ000024            |        |     |  |  |
|------------------|---------------------|--------|-----|--|--|
| DATA DE EMISSÃO: | 12/01/2019          |        |     |  |  |
| DATA PREVISTA:   | 12/01/2019          |        |     |  |  |
| ESTOQUE:         | NEW LAV             |        |     |  |  |
| PESO ROLO (Kg):  | 20                  | ROLOS: | 5   |  |  |
| NOTA FISCAL:     | 12345               | TOTAL: | 100 |  |  |
| CLIENTE:         | A. I. DA COSTA - ME |        |     |  |  |

| _ | _ | _ | _   | _  | _   | _ | _ | _ |
|---|---|---|-----|----|-----|---|---|---|
|   |   |   | OTO | 00 | 024 |   |   |   |
|   |   |   |     |    |     |   |   |   |

**ORDEM DE TINGIMENTO** 

|                 | ARTIGOS DA ORDEM DE TINGIMENTO |       |       |  |  |  |  |  |  |  |
|-----------------|--------------------------------|-------|-------|--|--|--|--|--|--|--|
| Ref.            | Descrição                      | Qtde. | Rolos |  |  |  |  |  |  |  |
| 11302C000-000KG | MALHA POWER 170GR              | 10    | 5     |  |  |  |  |  |  |  |
| TOTAL:          |                                | 10    | 5     |  |  |  |  |  |  |  |

### OBSERVAÇÕES

TESTE PARA DEMONSTRAÇÃO

**<u>OBS1</u>**: Depois de confirmar a OT, voce terá a opçao de criar ordens de beneficiamento para o produto anexo a mesma. Isso será visto no próximo tópico.

**OBS2:** Você poderá localizar as ordem de tingimentos criadas na opção "Lista OTs" no menu lateral "Cores". Na consulta voce poderá utilizar vários filtros disponiveis. Lembrando que a ordem so aparecerá nessa lista caso tenha sido confirmada.

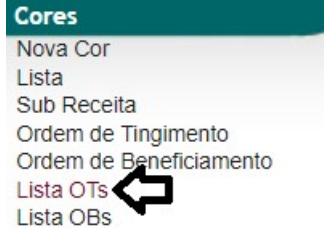

Lista de Ordens de Tingimento

| Cliente                    | × *          |                            | Funcionário             |        | x *                 |            |              | Ref. Client         | e       |           |
|----------------------------|--------------|----------------------------|-------------------------|--------|---------------------|------------|--------------|---------------------|---------|-----------|
| Num.                       | Periodo      |                            | Produto                 |        | Obs.                | Apenas co  | om Pedidos ? | Lote/Pac            |         |           |
| Serie                      | Fase Selecia | one v                      | Тіро                    | • 🚖    | Situação Selecione  | •          |              |                     |         |           |
| Ref. 🕶 🗠 Data 🕶            | Lote/Pac. 💌  | Produto/Serviço 🕶          | Detalhe 🕶 🔺             | Maq. 🕶 | No.Série 🕶 🔺 Fase 🕶 | Ult. Tempo | Total 🕶 🔺    | Concluido           | Avarias | Falta     |
| <b>ОТ000024</b> 14/01/2019 | 00000000     | 53 MALHA POWER 170GR       | MALHA 100%<br>ALGODAO 1 |        |                     |            | 100          |                     | 0       | 100 🧧     |
| <b>OT000019</b> 10/01/2019 | 00000000     | 53 MALHA POWER 170GR       | MALHA 100%<br>ALGODAO 1 |        |                     |            | 2320         |                     | 0       | 2320 🧧    |
| OT000019 10/01/2019        | 00000000     | 53 RIBANA ALGODAO 100% CO  | CRU / KG                |        |                     |            | 88           |                     | 0       | 88 🚺      |
| <b>OT000013</b> 04/01/2019 | 00000000     | 53 MALHA MESCLA 88/12 94CM | CRU / KG                |        |                     |            | 2000         |                     | 0       | 2000 🧧    |
| <b>OT000008</b> 20/12/2018 | 00000000     | 53 MALHA POWER 170GR       | MALHA 100%<br>ALGODAO 1 |        |                     |            | 420          |                     | 0       | 420 🌘     |
| <b>ОТООООВ</b> 20/12/2018  | 00000000     | 53 RIBANA 100% ALGODAO     | RIBANA                  |        |                     |            | 11 4         | 40.3649999999999995 | 0       | -29,365 🌘 |
| <b>ОТООООО7</b> 20/12/2018 | 00000000     | 53 M/M 100% ALGODAO OE     | CRU / KG                |        |                     |            | 4000         |                     | 0       | 4000 🧯    |
| <b>ОТ000006</b> 20/12/2018 | 00000000     | 53 M/M 100% ALGODAO OE     | CRU / KG                |        |                     |            | 2000         |                     | 0       | 2000 🧯    |
| <b>ОТООООО6</b> 20/12/2018 | 00000000     | 53 M/M 100% ALGODAO OE     | NATURAL / KG            |        |                     |            | 1000         |                     | 0       | 1000 🧧    |
| <b>ОТ000005</b> 18/12/2018 | 00000000     | 53 M/M 100% ALGODAO OE     | CRU / KG                |        |                     |            | 3000         |                     | 0       | 3000 🗧    |
| Total                      |              |                            |                         |        |                     | 10         | 14939        | 40,365              | 0       | 14898 635 |

|         | 1901.0105 | Titulo: | Criando uma nova ordem de tingimento e | Versão: | 1.0 |
|---------|-----------|---------|----------------------------------------|---------|-----|
| FOP Nº: |           |         | beneficiamento                         |         |     |

#### II. Criando uma ordem de beneficiamento

**Passo 1.** Ainda no menu "Produtos/Serviços", clique na opção "Ordem de Beneficiamento" do grupo "Cores".

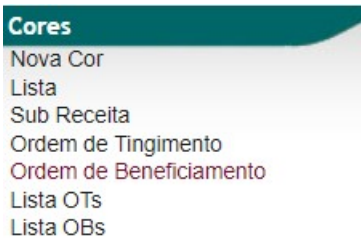

**Passo 2.** Em seguida, irá aparecer a lista de todas as ordens de tingimento em aberto. Selecione uma para iniciar a ordem de beneficiamento.

| liente                    | × 🔻         |                 |                 | Funcionário              |        | × *         |          |     |           |             | Ref. Client         | e       |          | ]        |
|---------------------------|-------------|-----------------|-----------------|--------------------------|--------|-------------|----------|-----|-----------|-------------|---------------------|---------|----------|----------|
| Num.                      | Periodo     | A               | =               | Produto                  |        | Obs.        |          |     | Apenas co | m Pedidos ? | 2 Lote/Pac          |         |          |          |
| Serie                     | Fase Seleci | one 🔻           |                 | Тіро                     | v 🚖    | Situação Se | elecione | *   |           |             |                     |         |          | $\times$ |
| Ref. 🕶 🗠 Data 🕶           | Lote/Pac. 💌 | Produto/Serviço | **              | Detalhe 🛩 🔺              | Maq. 🕶 | No.Série 🕶  | Fase 💌   | Ult | Tempo     | Total 🕶 🔺   | Concluido           | Avarias | Falta    |          |
| <b>OT000024</b> 4/01/2019 | 00000000    | 53 MALHA PO     | WER 170GR       | MALHA 100%<br>ALGODAO 1. |        |             |          |     |           | 100         |                     | 0       | 10       | 0        |
| OT000019 10/01/2019       | 0000000     | 53 MALHA PO     | WER 170GR       | MALHA 100%<br>ALGODAO 1. |        |             |          |     |           | 2320        |                     | 0       | 232      | :0 🌘     |
| OT000019 10/01/2019       | 00000000    | 53 RIBANA AL    | GODAO 100% CO   | CRU / KG                 |        |             |          |     |           | 88          |                     | 0       | 8        | 8        |
| OT000013 04/01/2019       | 00000000    | 53 MALHA ME     | SCLA 88/12 94CM | CRU / KG                 |        |             |          |     |           | 2000        |                     | 0       | 200      | 10       |
| отоосов 20/12/2018        | 0000000     | 53 MALHA PO     | WER 170GR       | MALHA 100%<br>ALGODAO 1. |        |             |          |     |           | 420         |                     | 0       | 42       | 0        |
| ОТОООООВ 20/12/2018       | 00000000    | 53 RIBANA 10    | % ALGODAO       | RIBANA                   |        |             |          |     |           | 11          | 40.3649999999999995 | 0       | -29,36   | 5        |
| OT000007 20/12/2018       | 00000000    | 53 M/M 100% A   | LGODAO OE       | CRU / KG                 |        |             |          |     |           | 4000        |                     | 0       | 400      | 10       |
| OT000006 20/12/2018       | 00000000    | 🔘 53 M/M 100% A | LGODAO OE       | CRU / KG                 |        |             |          |     |           | 2000        |                     | 0       | 200      | 10       |
| ОТООООО6 20/12/2018       | 00000000    | 53 M/M 100% A   | LGODAO OE       | NATURAL / K              | G      |             |          |     |           | 1000        |                     | 0       | 100      | 0        |
| OT000005 18/12/2018       | 00000000    | 53 M/M 100% A   | LGODAO OE       | CRU / KG                 |        |             |          |     |           | 3000        |                     | 0       | 300      | 10       |
| otal                      |             |                 |                 |                          |        |             |          | 10  |           | 14939       | 40,365              | 0       | 14898,63 | 5        |

**<u>OBS</u>**: Visto que as ordens de beneficiamento dependem das de tingimento ou de produção para existirem, todas as ordens de beneficiamento estarão anexas a uma ordem de tingimento ou OP.

**Passo 3.** Depois de selecionar a OT, aparecerá um formulário com os dados necessários para criação da ordem de beneficiamento. Preencha-o e clique em "Adicionar".

| Ordem de tingimento | OT000024             |                 |                         |      |  |  |
|---------------------|----------------------|-----------------|-------------------------|------|--|--|
| Cliente             | A. I. DA COSTA - ME  |                 |                         |      |  |  |
| Data emissão        | 12/01/2019 Agora     |                 |                         |      |  |  |
| Data previsão       | 12/01/2019 Agora     |                 |                         |      |  |  |
| Produto:            | 11302C000-000KG - MA | LHA POWER 170GR | MALHA 100% ALGODAO 1700 | iR ▼ |  |  |
| Cor:                | C001-04C             |                 |                         |      |  |  |
| Produto Aux.:       | Selecione            |                 |                         | ¥    |  |  |
| Peso rolo:          | 20                   |                 |                         |      |  |  |
| Qtde.:              | 100                  |                 |                         |      |  |  |
| Rolos:              | 50                   |                 |                         |      |  |  |
| Relação de banho:   | 7                    |                 |                         |      |  |  |
| Maquina:            |                      |                 |                         |      |  |  |
| Operador:           |                      |                 |                         |      |  |  |
| Observação          |                      |                 |                         |      |  |  |
|                     |                      |                 |                         | //   |  |  |

**<u>OBS1</u>**: Devido associação da OT à ordem de beneficiamento, no formulário de criação o produto que será tingido já estará como uma opção. Bastando apenas seleciona-lo.

|         | 1901.0105 | Titulo: | Criando uma nova ordem de tingimento e | Versão: | 1.0 |
|---------|-----------|---------|----------------------------------------|---------|-----|
| FOP Nº: |           |         | beneficiamento                         |         |     |

**<u>OBS2</u>**: Nessa demonstração especifica, o tingimento do produto na OB esta sendo feito todo de uma vez, por isso a quantidade total. Porém, a quantidade de tecido a ser tingida na OB pode ser rateada em várias OBs contendo várias cores diferentes.

Após gerar a OB você poderá eliminá-la quando necessário, imprimir a sua ficha original e a receita original e ainda emitir uma receita avulsa para essa OB.Veja os ícones para cada função:

- 🔳 Eliminar
- Imprimir OB original
- O Imprimir receita original
- Emitir receita para OB

Observe como ficará o layout de impressão para cada documento:

#### OB original:

| GA    | ATEX         |           |        |          |          |          | ORI            | DEM DE BE | NEFICIAMENTO       |
|-------|--------------|-----------|--------|----------|----------|----------|----------------|-----------|--------------------|
| DA    | TA DE EMISSÃ | AO: 12/0  | 01/201 | 9        |          |          |                |           |                    |
|       | DATA PREVIS  | TA: 12/0  | 01/201 | 9        |          |          |                |           |                    |
|       | Nº DA 0      | DB: 000   | 065    |          |          |          |                |           |                    |
| 0     | PES          | 50:100    |        | ROLO     | DS: 50   |          | I              |           |                    |
|       | CC           | DR: PUR   | GA     |          |          | 0        | DEEDVACOR      | c.        |                    |
| (     | PRODUT       | TO: MAL   | HA PO  | WER 17   | 0GR      |          | DSERVAÇU       | .5:       |                    |
| 1     | MAQUI        | NA:       |        |          |          | T        | ESTE PARA DEMO | NSTRAÇÃO  |                    |
|       | PRODUTO SE   | :C.: -    |        |          |          |          |                |           |                    |
|       | CLIEN        | TE: A. I. | DA CO  | OSTA - M | E        |          |                |           |                    |
|       | NOTA FISC    | AL: 123   | 45     | (        | DT: OT00 | 0024     |                |           |                    |
|       |              | FLUXO     | DO P   | ROCES    | SO PROD  | OUTIVO   |                |           | TOTAL PESO CRU:    |
| SEQ   | FLUXO PROC   | ESSO      | INICI  | 0        | FIM      | DATA     | OPERAD         | DR        |                    |
| 001   | PREPARAÇÃO   | )         |        |          |          |          |                | T         | OTAL PESO ACABADO: |
| 002   | 02 FLOWS     |           |        |          |          |          |                |           |                    |
| 003   | LAVADOURA    |           |        |          |          |          |                |           |                    |
| 004   | HIDRO        |           |        |          |          |          |                |           |                    |
| 005   | SECADOR      |           |        |          |          |          |                |           |                    |
| 006   | COMPACTAD    | EIRA      |        |          |          | _        |                |           |                    |
| 007   | EMBALAGEM    |           |        |          |          |          |                |           |                    |
|       |              |           |        | P        | REPARA   | ÇÃO MALH | A CRUA         |           |                    |
| CX: A | (            | CX: B     |        | CX:      | С        | CX: D    |                | CX: E     | CX: F              |
| 1 -   | 1            | 13 -      |        | 25 -     | 4        | 37 -     |                | 49 -      | 61 -               |
| 2 -   | 1            | 14 -      |        | 26 -     | <u> </u> | 38 -     |                | 50 -      | 62 -               |
| 3 -   | 1            | 15 -      |        | 27 -     | 8        | 39 -     |                | 51 -      | 63 -               |
| 4 -   | 1            | 16 -      |        | 28 -     | 8        | 40 -     |                | 52 -      | 64 -               |
| 5 -   | 1            | 17 -      |        | 29 -     | S        | 41 -     |                | 53 -      | 65 -               |
| 6 -   | 1            | 18 -      |        | 30 -     |          | 42 -     |                | 54 -      | 66 -               |
| 7.    | 1            | 19 -      |        | 31 -     | S        | 43 -     |                | 55 -      | 67 -               |
| 8 -   |              | 20 -      |        | 32 -     | <u></u>  | 44 -     |                | 56 -      | 68 -               |
| 9 -   | 2            | 21 -      |        | 33 -     | 9        | 45 -     |                | 57 -      | 69 -               |
| 10 -  |              | 22 -      |        | 34 -     |          | 46 -     |                | 58 -      | 70 -               |
| 11 -  |              | 25 -      |        | 35 -     |          | 47 -     |                | 59 -      | /1 -               |
| 12 -  | 2            | 24 -      |        | 36 -     |          | 48 -     |                | 60 -      | 72 -               |
| TOTAL | :            |           |        |          |          |          |                |           |                    |

#### ANOTAÇÕES

|                  | PADRÖ          | ES DO ARTIGO ACABADO |       |  |
|------------------|----------------|----------------------|-------|--|
| GRAMATURA MINIMA | PADRČ<br>168.3 | GRAMATURA MAXIMA     | 171.7 |  |

#### Receita Original:

| Cliente:<br>Cor:<br>Relação de<br>Operador:<br>Hora de ent<br>Hora de ent | Banho:<br>trada programada:<br>trada real: | A. I. DA COSTA - ME<br>PURGA<br>7 | OB:<br>Peso do Banho<br>Volume de Bar<br>Máquina:<br>Hora de saída<br>Hora de saída | o:<br>nho:<br>programada:<br>real: | OB000065<br>100 KG<br>700 L |           |  |
|---------------------------------------------------------------------------|--------------------------------------------|-----------------------------------|-------------------------------------------------------------------------------------|------------------------------------|-----------------------------|-----------|--|
|                                                                           |                                            | Ite                               | ens da receita                                                                      |                                    |                             |           |  |
| Seq                                                                       | Produto                                    |                                   | Qtde                                                                                | Und.                               | 20                          | Pesar     |  |
| A                                                                         | DERTEX                                     |                                   | 1                                                                                   | gl                                 |                             | 700,000   |  |
| Α                                                                         | IGUALITEX                                  |                                   | 1 gl                                                                                |                                    |                             | 700,000   |  |
| В                                                                         | SODA CAUSTIC                               | A LIQ 50%                         | 0.8                                                                                 | gl                                 |                             | 560,000   |  |
| С                                                                         | C ACIDO ACETICO GLACIAL                    |                                   | 0.5                                                                                 | gl                                 |                             | 350,000   |  |
|                                                                           |                                            |                                   | Acabamento                                                                          |                                    |                             |           |  |
| A                                                                         | PVSOFT GG GRA                              | XO                                | 1.34                                                                                | %                                  |                             | 1.340,000 |  |
| A                                                                         | PVSOFT NANO GR                             |                                   | 1.34                                                                                | %                                  | 1.340,000                   |           |  |

**OBS3:** Ainda sobre as OBs, você poderá visualizar ou ate mesmo fazer apontamentos pertinentes ao processos de tingimento ou produção. Basta clicar na opção "Apontamento de produção de OBs". Lembrando que alem dos apontamentos manuais direto nesse relatório, outros apontamentos estarão sendo feitos nos módulos de pesagem da preparação, malharia e acabamento.

| Cores       |                |           |                          |                                             |                |         |                   |                    |         |
|-------------|----------------|-----------|--------------------------|---------------------------------------------|----------------|---------|-------------------|--------------------|---------|
| Nova Co     | )r             |           |                          |                                             |                |         |                   |                    |         |
| Lista       |                |           |                          |                                             |                |         |                   |                    |         |
| Sub Red     | eita           |           |                          |                                             |                |         |                   |                    |         |
| Ordem o     | le Tingimento  |           |                          |                                             |                |         |                   |                    |         |
| Ordem o     | le Beneficiame | ento      |                          |                                             |                |         |                   |                    |         |
| Lista OT    | s              |           |                          |                                             |                |         |                   |                    |         |
| Lista OP    | ic is          |           |                          |                                             |                |         |                   |                    |         |
| Aponton     | anto do Brodu  |           | i                        |                                             |                |         |                   |                    |         |
| Apontan     | iento de Produ | IÇAO OB   | 1                        |                                             |                |         |                   |                    |         |
| <u>о.в.</u> | Ŧ              | Num.CX    | Data<br>03/02/2019 Agora | Dadošdi Apontamento<br>Maquina<br>Selecione | Operador 🗸     | T<br>[  | Tase              | Adicionar          | \$      |
| О.В.        | Num            | n.CX Data |                          | Máquina<br>Selecione                        | Operador       | Turno   | Fase<br>Selecione | Imprimir Pesquisar |         |
|             | 0.B. 🛪         | Num.CX 🛩  | Data 🕶                   | Máquina 🛩 🔺                                 | Operador 💌     | Turno 🕶 | Fase 🕶            | Rolos              | Peso    |
| 00000043    | O OB000068     | 02        | 28/01/2019 02:22         | NAO INFORMADA                               | JOSE KIM       | A       | PROGRAMAÇÃO       | 7                  | 141.399 |
| 00000042    | O OB000068     | 01        | 28/01/2019 02:22         | NAO INFORMADA                               | JOSE KIM       | A       | PROGRAMAÇAO       | 7                  | 139.081 |
| 00000041    | O 0B000060     | 02        | 28/01/2019 02:18         | NAO INFORMADA                               | JOSE KIM       | A       | PROGRAMAÇÃO       | 8                  | 163.285 |
| 00000040    | O 0B000060     | 01        | 28/01/2019 02:17         | NAO INFORMADA                               | JOSE KIM       | A       | PROGRAMAÇÃO       | 8                  | 172.718 |
| 00000039    | O OB000058     | 01        | 27/01/2019 12:01         | NAO INFORMADA                               | alcteste teste | A       | LAVANDERIA        | 6                  | 123.074 |
| 00000038    | O OB000058     | 02        | 27/01/2019 12:00         | NAO INFORMADA                               | alcteste teste | A       | TINGIMENTO        | 7                  | 140.097 |
| 00000037    | O OB000058     | 01        | 27/01/2019 11:59         | NAO INFORMADA                               | alcteste teste | A       | TINGIMENTO        | 6                  | 123.074 |
| 00000036    | 0 08000059     | 03        | 27/01/2019 07:17         | NAO INFORMADA                               | alcteste teste | A       | TINGIMENTO        | 10                 | 200.265 |

|         | 1901.0105 | Titulo: | Criando uma nova ordem de tingimento e | Versão: | 1.0 |
|---------|-----------|---------|----------------------------------------|---------|-----|
| FOP Nº: |           |         | beneficiamento                         |         |     |

#### III. Visualizando totais peça a peça

O total peça a peça é um relatório criado para facilitar a analise de todas as OTs e OBs para cada produto.

Passo 1. No menu "Produtos/Serviços", grupo "Cores", clique na opção "Lista OBs".

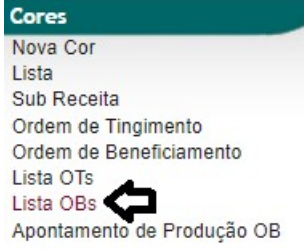

Passo 2. Na lista de OBs, clique na opção "Imprimir peça a peça".

| D Lis      | sta de (   | Ordens de  | e Beneficia  | mento              |                |                                |                   |            |                   |         |       |          |             |          | Página 1 ᅙ |
|------------|------------|------------|--------------|--------------------|----------------|--------------------------------|-------------------|------------|-------------------|---------|-------|----------|-------------|----------|------------|
| Cliente    |            | ×          | •            |                    |                | Funcionário                    |                   | <b>x</b> - | Turno Selecione 🔻 |         |       |          |             |          |            |
| OB.        |            | NF.        | Emissão      | A                  |                | Previsão<br>primir peça a peça | A Imprimir fichas |            | Produto           | Obs.    |       | Situação | Selecione V | Pe       | squisar )  |
| Ref. 🕶     | Data 💌 🔺   | Previsão 🕶 | OT 🛹 🛛 Pi    | roduto/Serviço 🕶   | ~              | Detalhe                        | Pessoa v          | *          |                   | Peso 🕶  | Rolos | Pesado   | Rolos       | Dif.(Kg) | Dif.(RL)   |
| О овооосе  | 27/01/2019 | 11/02/2019 | 🦉 отооояв 🔘  | 00200004002U MALH  | A POWER 170GR  | BRANCO /                       | U 🚺 ALCI          |            | ZES               | 440,000 | 22    | 0,000    | 0           | 440      | 22 🔁       |
| O 0B000068 | 27/01/2019 | 11/02/2019 | 🢐 отооояв 🔘  | 00200004L002U MALH | HA POWER 170GR | Stone Was                      | h/U 🕅 ALCI:       |            | ZES               | 260,000 | 13    | 280,480  | 14          | -20,48   | -1 🔂       |
| O 0B000060 | 17/01/2019 | 01/02/2019 | 🧧 отоооявя 🗐 | 00200004002U MALH  | A POWER 170GR  | BRANCO /                       |                   |            | ZES               | 300,000 | 15    | 356,763  | 17          | -56,763  | -2 🔁       |
| О овоооо59 | 14/01/2019 | 29/01/2019 | 🢐 отооояа 🗐  | 00200004002U MALH  | A POWER 170GR  | BRANCO /                       | U DALCI           |            | ZES               | 420,000 | 20    | 441,080  | 22          | -21,08   | -2 🔁       |
| O 0B000058 | 14/01/2019 | 29/01/2019 | 🧧 отооояа 🗐  | 00200004002U MALH  | A POWER 170GR  | BRANCO /                       | U DALCI           |            | ZES               | 420,000 | 20    | 263,171  | 13          | 156,829  | 7 🔁        |
| O OB000057 | 14/01/2019 | 14/01/2019 | 🧧 отооояа 🔘  | 00200004002U MALH  | A POWER 170GR  | BRANCO /                       | U DALCI           |            | ZES               | 420,000 | 20    | 425,747  | 21          | -5,747   | -1 🔁       |
| O 0B000056 | 14/01/2019 | 14/01/2019 | 🧧 отооояа 🔘  | 00200004003U MALH  | A POWER 170GR  | MARROM                         | U DALCI           |            | ZES               | 420,000 | 20    | 448,773  | 22          | -28,773  | -2 🔁       |
| O 0B000055 | 14/01/2019 | 14/01/2019 | 🢐 отооояа 🗐  | 00200004002U MALH  | A POWER 170GR  | BRANCO /                       | U DALCI           |            | ZES               | 210,000 | 10    | 216,000  | 11          | -6       | -1 🔁       |
| O 0B000054 | 14/01/2019 | 14/01/2019 | 🧧 отоооэтэ 🔘 | 00200004002U MALH  | A POWER 170GR  | BRANCO /                       | U DALCI           |            | ZES               | 200,000 | 10    | 0,000    | 0           | 200      | 10 🕕       |
| O 0B000053 | 13/01/2019 | 13/01/2019 | 🢐 ОТ000971 🔘 | 00200004002U MALH  | A POWER 170GR  | BRANCO /                       | U DALCI           |            | ZES               | 200,000 | 10    | 0,000    | 0           | 200      | 10 🕕       |
| O OB000052 | 13/01/2019 | 13/01/2019 | 🧧 отоооэт1 🗯 | 002000041008U MALH | HA POWER 170GR | / U                            | C ALCI            |            | ZES               | 200,000 | 10    | 0,000    | 0           | 200      | 10 🕕       |

| POP Nº: |
|---------|
|---------|

1901.0105 **Titulo:** 

#### Criando uma nova ordem de tingimento e beneficiamento

Versão: 1.0

# O relatorio aparecerá da seguinte forma:

| ALPELO          | PECA A PECA POR ORDEM DE RENEFICIAMENTO |
|-----------------|-----------------------------------------|
| - MODA SEMININA | FEÇA A FEÇA FOR ORDER DE DENEFICIARENTO |

| от       | OB       | Artigo            | Cor        | ID Peça      | Nº  | P.Bruto(kg) | Tara  | P.Liquído(kg |
|----------|----------|-------------------|------------|--------------|-----|-------------|-------|--------------|
| 01000988 | OB000068 | MALHA POWER 170GR | Stone Wash | 000001511099 | 19  | 20.876      | 0     | 20.876       |
|          |          |                   |            | 000001511101 | 29  | 19.511      | 0     | 19.511       |
|          |          |                   |            | 000001511103 | 39  | 19.987      | 0     | 19.987       |
|          |          |                   |            | 000001511105 | 49  | 19.987      | 0     | 19.987       |
|          |          |                   |            | 000001511107 | 59  | 19.682      | 0     | 19.682       |
|          |          |                   |            | 000001511109 | 69  | 19.571      | 0     | 19.571       |
|          |          |                   |            | 000001511111 | 79  | 19.467      | 0     | 19.467       |
|          |          |                   |            | 000001511113 | 89  | 20.861      | 0     | 20.861       |
|          |          |                   |            | 000001511115 | 99  | 19.576      | 0     | 19.576       |
|          |          |                   |            | 000001511117 | 109 | 19.908      | 0     | 19.908       |
|          |          |                   |            | 000001511119 | 119 | 20.861      | 0     | 20.861       |
|          |          |                   |            | 000001511121 | 129 | 20.761      | 0     | 20.761       |
|          |          |                   |            | 000001511123 | 139 | 19.677      | 0     | 19.677       |
|          |          |                   |            | 000001511125 | 149 | 19.755      | 0     | 19.755       |
|          |          |                   |            | Total da OB: |     | 280.48      | 0     | 280.48       |
|          | OB000060 | MALHA POWER 170GR | BRANCO     | 000001510805 | 19  | 20.123      | 0.312 | 19.811       |
|          |          |                   |            | 000001510806 | 29  | 20.213      | 0.312 | 19.901       |
|          |          |                   |            | 000001511054 | 39  | 20.89       | 0     | 20.89        |
|          |          |                   |            | 000001511056 | 49  | 20.674      | 0     | 20.674       |
|          |          |                   |            | 000001511058 | 59  | 29.785      | 0     | 29.785       |
|          |          |                   |            | 000001511060 | 69  | 20.541      | 0     | 20.541       |
|          |          |                   |            | 000001511062 | 79  | 20.751      | 0     | 20.751       |
|          |          |                   |            | 000001511064 | 89  | 19.741      | 0     | 19.741       |
|          |          |                   |            | 000001511066 | 90  | 20.969      | 0     | 20.969       |
|          |          |                   |            | 000001511068 | 109 | 19.764      | 0     | 19.764       |
|          |          |                   |            | 000001511070 | 119 | 20.981      | 0     | 20.981       |
|          |          |                   |            | 000001511072 | 129 | 20.968      | 0     | 20.968       |
|          |          |                   |            | 000001511074 | 139 | 20.968      | 0     | 20.968       |
|          |          |                   |            | 000001511076 | 149 | 19          | 0     | 19           |
|          |          |                   |            | 000001511078 | 159 | 20.85       | 0     | 20.85        |
|          |          |                   |            | 000001511080 | 169 | 19.785      | 0     | 19.785       |
|          |          |                   |            | 000001511082 | 179 | 20.76       | 0     | 20.76        |
|          |          |                   |            | Total da OB: |     | 356.763     | 0.624 | 356.139      |
| OT000984 | OB000059 | MALHA POWER 170GR | BRANCO     | 000001511002 | 19  | 20.896      | 0     | 20.896       |
|          |          |                   |            | 000001511004 | 29  | 19.123      | 0     | 19.123       |
|          |          |                   |            | 000001511006 | 39  | 19.64       | 0     | 19.64        |